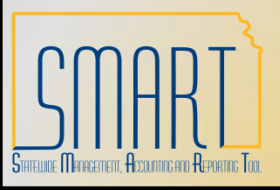

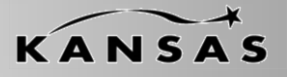

Statewide Management, Accounting and Reporting Tool

### Group Information – Add a New Value

Navigation: Accounts Payable > Control Groups > Group Information > Add a New Value

- 1. Enter Business Unit.
- 2. Enter Control Group ID or allow NEXT to assign a Control Group ID.
- 3. Click 'Add'.

| <i>(</i> ) G  | roup                   | Inform            | ation - M        | icrosof   | 't Internet Ex      | plorer provided by The S  | itate | of Kansas            |                   |              |                  |                 |        |                  | - B <mark>X</mark> |
|---------------|------------------------|-------------------|------------------|-----------|---------------------|---------------------------|-------|----------------------|-------------------|--------------|------------------|-----------------|--------|------------------|--------------------|
| 0             | 0                      | - 🦲               | https://sys      | .smart.k  | s.gov/psp/FNTS      | T1/EMPLOYEE/ERP/c/ENTER_V | DUCHE | R_INFORMATION.GRP_A  | P_CTL.GBL?FolderP | ath=PORTAL_R | ROOT_OBJE 🔽 🔒    | 4 X             | Google |                  | P-                 |
| File          | Edit                   | View              | Favorites        | Tools     | Help                |                           |       |                      |                   |              |                  |                 |        |                  |                    |
| ×             | \$                     | - 88              | 🏉 Candic         | e Spacek  | : - Outlook W       | Group Information         | х     | PeopleSoft Enterpris | e Payabl          |              |                  | · 🚯             | 5      | - 🚔 - 🔂 Pa       | age 🔹 💮 Tools 🔹 🎇  |
|               | C                      | no                | DT               |           |                     |                           |       |                      |                   |              |                  |                 |        |                  |                    |
|               | 2                      |                   | ΠL               |           |                     |                           |       |                      |                   |              | <u>Home</u>      | <u>Worklist</u> |        | Add to Favorites | <u>Sign out</u>    |
| Mer           | iu                     | Doub              | 0                | Ξ         |                     |                           |       |                      |                   |              |                  |                 |        |                  |                    |
| ∿ AU<br>D1    | Vouch                  | ers               | le               |           |                     |                           |       |                      |                   |              |                  |                 |        | New Win          | dow Help http      |
|               | Contro<br>– Grou       | I Group           | S<br>mation      | -1        | Group Info          | ormation                  |       |                      |                   |              |                  |                 |        |                  |                    |
|               | - <u>Upd</u><br>- Dele | ate Sta           | us<br>trol Group |           | <u>F</u> ind an Exi | sting Value Add a New V   | /alue |                      |                   |              |                  |                 |        |                  |                    |
| N.1           | - Pos                  | t Contro          | I Group          |           |                     |                           |       |                      |                   |              |                  |                 |        |                  |                    |
| DI            | Batch                  | ents<br>Proces    | ses              |           | Business Un         | it: 17300 Q               |       |                      |                   |              |                  |                 |        |                  |                    |
| Þ             | Reviev                 | v Accou           | nts Payab        | le        | Control Grou        | p ID: NEXT                |       |                      |                   |              |                  |                 |        |                  |                    |
| ÞI            | Repor                  | ts                |                  |           | Add                 |                           |       |                      |                   |              |                  |                 |        |                  |                    |
| –∣<br>⊳eS     | interfu<br>ettlerr     | nd Deta<br>tents  | ills             |           |                     |                           |       |                      |                   |              |                  |                 |        |                  |                    |
| ⊳ As          | set Ma                 | anagem            | ent              |           | Find an Existi      | ng Value Add a New Value  |       |                      |                   |              |                  |                 |        |                  |                    |
| D IT.<br>D Ba | Asset<br>Inkina        | Manag             | ement            |           |                     |                           |       |                      |                   |              |                  |                 |        |                  |                    |
| D Ca          | ish Ma                 | anagem            | ent              |           |                     |                           |       |                      | Main Content      |              |                  |                 |        |                  |                    |
| D De          | eal Mar<br>ek Mor      | nagem             | ent              |           |                     |                           |       |                      |                   |              |                  |                 |        |                  |                    |
| D Fir         | sk mai<br>nancia       | l Gatew           | av.              |           |                     |                           |       |                      |                   |              |                  |                 |        |                  |                    |
| D VA          | T and                  | Intrasta          | t                |           |                     |                           |       |                      |                   |              |                  |                 |        |                  |                    |
| ⊳ Ex          | cise a                 | nd Sale           | s Tax/VAT        |           |                     |                           |       |                      |                   |              |                  |                 |        |                  |                    |
| IN<br>N Co    | D                      | mont C            | ontrol           |           |                     |                           |       |                      |                   |              |                  |                 |        |                  |                    |
| D Ge          | eneral                 | Ledaer            | in or            |           |                     |                           |       |                      |                   |              |                  |                 |        |                  |                    |
| D AII         | ocatio                 | ns                |                  |           |                     |                           |       |                      |                   |              |                  |                 |        |                  |                    |
| ⊳ Sta         | atutory                | Report            | S                |           |                     |                           |       |                      |                   |              |                  |                 |        |                  |                    |
| D SC          | CM Inte                | gration           | S<br>Io/Cupply   |           |                     |                           |       |                      |                   |              |                  |                 |        |                  |                    |
| Ct            | nain                   | IIIdiiuid         | is/Supply        | Ξ         |                     |                           |       |                      |                   |              |                  |                 |        |                  |                    |
| ⊳ En          | terpris                | se Com            | ponents          |           |                     |                           |       |                      |                   |              |                  |                 |        |                  |                    |
| ⊳ Ba          | ickgro                 | und Pro           | cesses           |           |                     |                           |       |                      |                   |              |                  |                 |        |                  |                    |
| D We          | orklist                |                   |                  |           |                     |                           |       |                      |                   |              |                  |                 |        |                  |                    |
| D Re          | ee mai                 | nager<br>In Tools |                  |           |                     |                           |       |                      |                   |              |                  |                 |        |                  |                    |
| ⊳ Pe          | opleT                  | ools              |                  |           |                     |                           |       |                      |                   |              |                  |                 |        |                  |                    |
| - <u>Ch</u>   | ange                   | My Pas            | sword            |           |                     |                           |       |                      |                   |              |                  |                 |        |                  |                    |
| - <u>My</u>   | Perso                  | m Profi           | ons              |           |                     |                           |       |                      |                   |              |                  |                 |        |                  |                    |
| - My          | Dictio                 | inary             |                  | ~         |                     |                           |       |                      |                   |              |                  |                 |        |                  |                    |
| Done          |                        |                   |                  |           |                     |                           |       |                      |                   |              |                  | (               | Inter  | net              | 🔍 100% 🔹 🛒         |
| -             | sta                    | rt                | 😡 Inbo           | x - Micro | soft Out            | 🥖 Group Information       | 6     | licrosoft PowerPoint | 02.AP.01.02       |              | 🔀 Microsoft Exce | el - 02         |        | (                | 🗙 🐠 🕟 11:53 AM     |

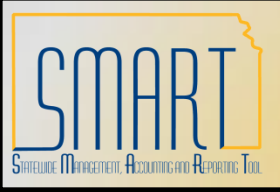

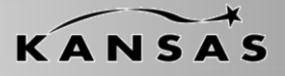

Statewide Management, Accounting and Reporting Tool

#### **Assignment Tab**

• Run a Tape - Select to obtain a running gross amount total and have the system count the number of vouchers. To run the total offline, clear this check box and enter the totals in the Gross Amt (gross amount) and Nbr of Vouchers (number of vouchers) fields.

• Adding Tape - Enter values in this group box, which appears after selecting the Run a Tape check box. The total appears in the Gross Amt (gross amount) field.

| 🖉 Group Information - Microsoft Internet Explorer provided by The State of Kansas |                                           |                                        |                                        |                                                         |  |  |  |  |  |
|-----------------------------------------------------------------------------------|-------------------------------------------|----------------------------------------|----------------------------------------|---------------------------------------------------------|--|--|--|--|--|
| 💽 🗸 🙋 https://sys.smart                                                           | .ks.gov/psp/FNTST1/EMPLOYEE/ERP/c/ENTER_V | OUCHER_INFORMATION.GRP_AP              | _CTL.GBL?PORTALPARAM_PTCNAV=EP_GRP 💟 🔒 | ✓ Google                                                |  |  |  |  |  |
| File Edit View Favorites Too                                                      | ols Help                                  |                                        |                                        |                                                         |  |  |  |  |  |
| 😭 🕸 🏀 Group Information                                                           |                                           |                                        |                                        | 🏠 🔹 🗟 🝸 🖶 🕈 📴 Page 🕶 🎯 Tools 👻                          |  |  |  |  |  |
| CMART                                                                             |                                           |                                        |                                        |                                                         |  |  |  |  |  |
| Мори                                                                              |                                           |                                        | Home                                   | <u>Worklist</u> <u>Add to Favorites</u> <u>Sign out</u> |  |  |  |  |  |
| Search:                                                                           |                                           |                                        |                                        | New Window   Help   Customize Page   🖷                  |  |  |  |  |  |
| >>>>>>>>>>>>>>>>>>>>>>>>>>>>>>>>>>>>>>                                            | Assignment Accounting Vouc                | hers                                   |                                        |                                                         |  |  |  |  |  |
| ▷ Manager Seit-Service                                                            |                                           | -                                      |                                        |                                                         |  |  |  |  |  |
| <ul> <li>Control Groups</li> <li>Group Information</li> </ul>                     | Unit: 17300 Group: NEXT                   |                                        | A should Takela                        |                                                         |  |  |  |  |  |
| <ul> <li>Update Status</li> <li>Delete Control Group</li> </ul>                   | Run a Tape                                | Adding <u>Find</u> View All<br>Tape of | First 1 Actual Totals                  |                                                         |  |  |  |  |  |
| - Post Control Group     Review Accounts Payable                                  | Gross Amt: 0.00                           |                                        | • • 0.00 0                             |                                                         |  |  |  |  |  |
| Info<br>D Reports                                                                 | Nbr of                                    |                                        | D:##                                   | _                                                       |  |  |  |  |  |
| Asset Management     Commitment Control                                           | Vouchers:                                 |                                        | Gross Amount Difference                |                                                         |  |  |  |  |  |
| ▷ General Ledger ▷ Worklist                                                       | Status                                    |                                        | 0.00                                   |                                                         |  |  |  |  |  |
| ▷ Reporting Tools ▷ PeopleTools                                                   | Open 💌                                    |                                        | Voucher Totals Difference              |                                                         |  |  |  |  |  |
| - Change My Password                                                              | Assignment                                |                                        | Voucher Numbering                      |                                                         |  |  |  |  |  |
|                                                                                   | Assigned to:                              |                                        | Reserve Voucher Numbers                |                                                         |  |  |  |  |  |
|                                                                                   | Assigned:                                 |                                        | Starting Frame according               |                                                         |  |  |  |  |  |
|                                                                                   | Due:                                      | Completed:                             | Startung From: 00000000                |                                                         |  |  |  |  |  |
|                                                                                   |                                           |                                        |                                        |                                                         |  |  |  |  |  |
|                                                                                   | Save Notify                               |                                        | E- Add                                 | Display Update/Display                                  |  |  |  |  |  |
|                                                                                   | Assignment   <u>Accounting   Vouchers</u> |                                        |                                        |                                                         |  |  |  |  |  |
|                                                                                   |                                           |                                        |                                        |                                                         |  |  |  |  |  |
|                                                                                   |                                           |                                        |                                        |                                                         |  |  |  |  |  |
|                                                                                   |                                           |                                        |                                        |                                                         |  |  |  |  |  |
|                                                                                   |                                           |                                        |                                        |                                                         |  |  |  |  |  |
|                                                                                   |                                           |                                        |                                        | 😜 Internet 🔍 100% 🔹 🤢                                   |  |  |  |  |  |
| 🛃 start 🛛 🐼 Inbox - Mici                                                          | rosoft Out 🖉 Group Information            | Candice Spacek - Out                   | C Microsoft PowerPoint                 | K 🐼 🕫 10:00 AM                                          |  |  |  |  |  |

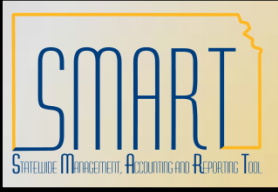

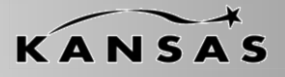

Statewide Management, Accounting and Reporting Tool

### Assignment Tab (cont.)

• Note. If you select the Run a Tape check box, you cannot access the Nbr of Vouchers and Gross Amt fields on the Group Information - Vouchers page. After you total all the vouchers for the group, you can clear the Run a Tape check box and the Gross Amount and Nbr of Vouchers will remain. Clearing the Run a Tape check box will delete the detail entries in the tape and enables the Control Totals edit boxes. To run the voucher amounts again, you can erase the existing totals by clearing the Run a Tape check box and then reselecting it.

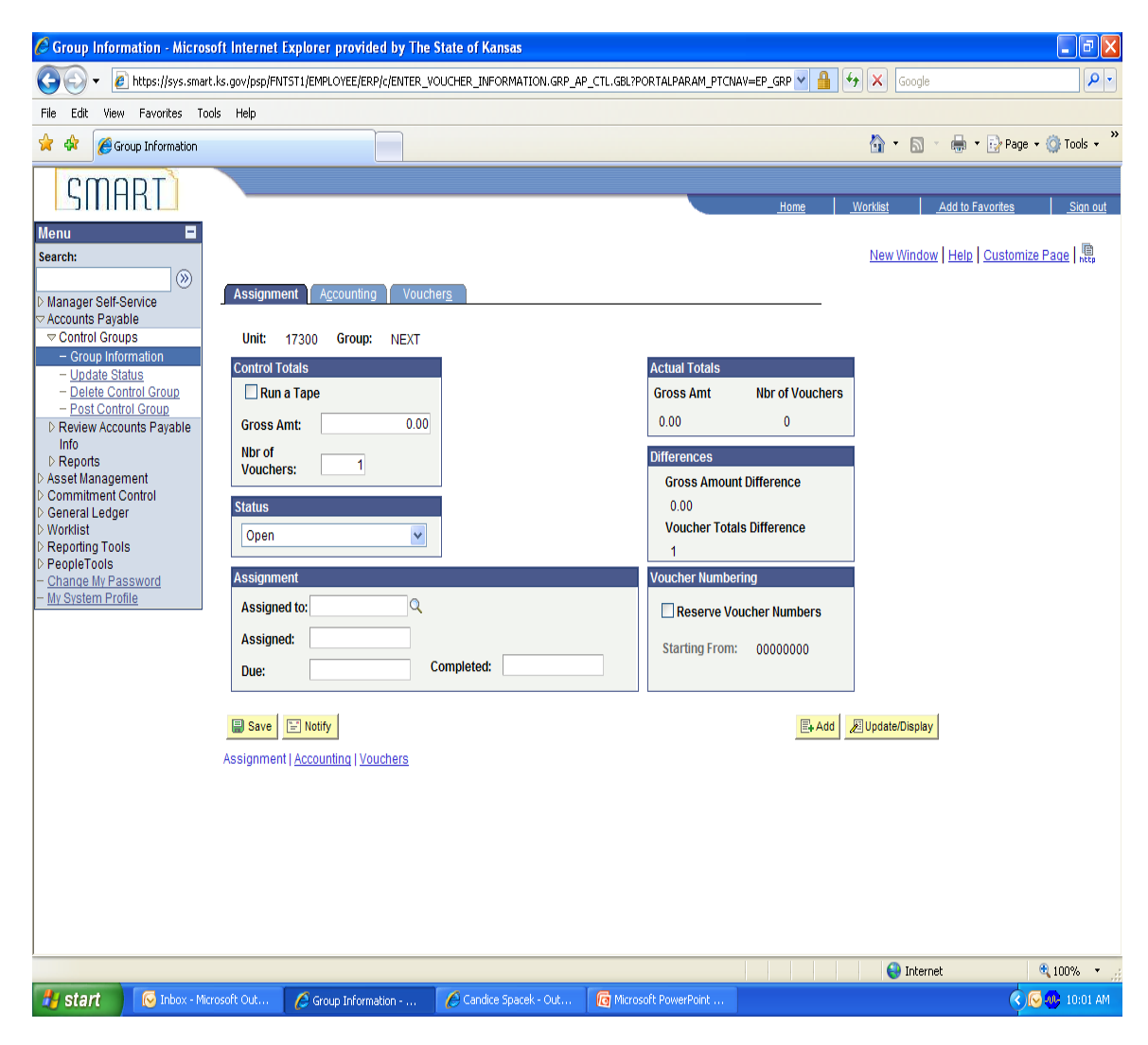

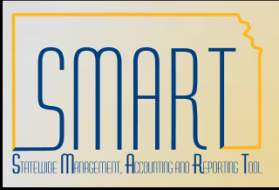

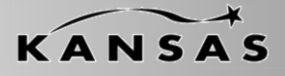

Statewide Management, Accounting and Reporting Tool

### Assignment Tab (cont.)

Control groups can have the following **Status** values:

•Assigned: The control group is ready for the assigned user to enter vouchers. For a user to enter vouchers into the control group, you must set the status of the control group to Assigned.

•*Entry Set Aside:* The assigned user has placed the group on standby to work on other groups in the queue.

•*Open:* The control group is in the process of being created, and it can be assigned.

•*Ready for Review:* The group is ready to be reviewed.

•*Supervisor Set Aside:* The supervisor has placed the group on standby so that the assigned user can work on other groups in the queue.

•*Verified:* The supervisor has verified that the group has been entered correctly.

| 🧟 Group Information - Microsoft Internet Explorer provided by The State of Kansas |                                                  |                          |                          |                 |            |                        |                 |  |  |
|-----------------------------------------------------------------------------------|--------------------------------------------------|--------------------------|--------------------------|-----------------|------------|------------------------|-----------------|--|--|
| 💽 🗸 🖉 https://sys.smart.ks.                                                       | .gov/psp/FNTST1/EMPLOYEE/ERP/c/ENTER_VC          | UCHER_INFORMATION.GRP_AR | P_CTL.GBL?PORTALPARAM_PT | CNAV=EP_GRP 💌 🔒 | 😽 🗙 Goo    | ogle                   | • 9             |  |  |
| File Edit View Favorites Tools                                                    | Help                                             |                          |                          |                 |            |                        |                 |  |  |
| 😭 🏟 🍘 Group Information                                                           |                                                  |                          |                          |                 | 🟠 • 🛙      | 🗟 🔹 🖶 🔹 🔂 Page         | • 💮 Tools • »   |  |  |
| CMODT                                                                             |                                                  |                          |                          |                 |            |                        |                 |  |  |
|                                                                                   |                                                  |                          |                          | <u>Home</u>     | Worklist   | Add to Favorites       | <u>Sign out</u> |  |  |
| Menu                                                                              |                                                  |                          |                          |                 | New Win    | ndow   Help   Customiz | e Page   🛄      |  |  |
| ······································                                            | Anning Annuality ( Manuality                     |                          |                          |                 |            |                        | [ 1009          |  |  |
| ▷ Manager Self-Service                                                            | Assignment Accounting Voucne                     | н <u>s</u>               |                          |                 |            |                        |                 |  |  |
| Control Groups                                                                    | Unit: 17300 Group: NEXT                          |                          |                          |                 |            |                        |                 |  |  |
| - Update Status                                                                   | Control Totals                                   | 4                        | Actual Totals            |                 |            |                        |                 |  |  |
| - Delete Control Group<br>- Post Control Group                                    | Run a Tape                                       |                          | Gross Amt                | Nbr of Vouche   | rs         |                        |                 |  |  |
| Review Accounts Payable<br>Info                                                   | Gross Amt: 0.00                                  |                          | 0.00                     | U               |            |                        |                 |  |  |
| <ul> <li>Reports</li> <li>Asset Management</li> </ul>                             | Vouchers: 1                                      |                          | Gross Amo                | ount Difference |            |                        |                 |  |  |
| <ul> <li>Commitment Control</li> <li>General Ledger</li> </ul>                    | Status                                           | l                        | 0.00                     |                 |            |                        |                 |  |  |
| <ul> <li>Worklist</li> <li>Reporting Tools</li> </ul>                             | Open 🗸                                           | Voucher To               | otals Difference         |                 |            |                        |                 |  |  |
| PeopleTools     Change My Password                                                | Assignment                                       |                          | Voucher Num              | bering          |            |                        |                 |  |  |
| - My System Profile                                                               | Assigned to:                                     |                          | Reserve                  | Voucher Numbers |            |                        |                 |  |  |
|                                                                                   | Assigned:                                        |                          | Starting Fro             | m: 00000000     |            |                        |                 |  |  |
|                                                                                   | Due: C                                           | ompleted:                |                          |                 |            |                        |                 |  |  |
|                                                                                   |                                                  |                          |                          |                 |            |                        |                 |  |  |
| .                                                                                 | Save Notify                                      |                          |                          | E+ Add          | Update/Dis | play                   |                 |  |  |
| A                                                                                 | Assignment   <u>Accounting</u>   <u>Vouchers</u> |                          |                          |                 |            |                        |                 |  |  |
|                                                                                   |                                                  |                          |                          |                 |            |                        |                 |  |  |
|                                                                                   |                                                  |                          |                          |                 |            |                        |                 |  |  |
|                                                                                   |                                                  |                          |                          |                 |            |                        |                 |  |  |
|                                                                                   |                                                  |                          |                          |                 |            |                        |                 |  |  |
|                                                                                   |                                                  |                          |                          |                 |            |                        |                 |  |  |
|                                                                                   |                                                  |                          |                          |                 | 😝 In       | ternet                 | 🕄 100% 🔹 🛒      |  |  |
| 🐉 start 🛛 💿 Inbox - Microso                                                       | oft Out 🌈 Group Information                      | Candice Spacek - Out     | G Microsoft PowerPoint   |                 |            | <b>(</b> )             | 🚽 🐠 10:01 AM    |  |  |

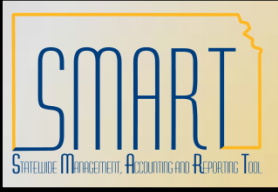

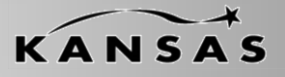

Statewide Management, Accounting and Reporting Tool

### **Accounting Tab**

• **Post Vouchers Individually** - posted as soon as each one is complete.

• **Post Only when Group Balanced** - can be posted once the entire group is balanced.

• **Pay Vouchers Individually** - paid as soon as each one is complete.

• Pay Only when Group Balanced - can be paid after the entire group is balanced.

• **Post Group** - Clear to prevent the system from posting this control group.

• Only Pay Verified Groups - Select to have the vouchers paid in this control group only if they have been verified on the Group Information - Assignment page.

| Come Informa                                            | 41 111                                 | oft Internet         | Fundamentation and the The S                                                                                                    | State of Vacan            |                            |               |                  |                        |
|---------------------------------------------------------|----------------------------------------|----------------------|----------------------------------------------------------------------------------------------------|---------------------------|----------------------------|---------------|------------------|------------------------|
| Group Informa                                           | ition - Micros                         | oft Internet         | Explorer provided by The :                                                                                                    | State of Kansas           |                            |               |                  |                        |
| 🗩 🕑 🔻 🖉 h                                               | https://sys.smarl                      | ks.gov/psp/FN        | TST1/EMPLOYEE/ERP/c/ENTER_V                                                                                                    | DUCHER_INFORMATION.GRP_AF | _CTL.GBL?PORTALPARAM_PTCNA | AV=EP_GRP 🎽 🎽 | Google           |                        |
| File Edit View                                          | Favorites To                           | ols Help             |                                                                                                    |                           |                            |               |                  |                        |
| 🖌 🏟 🌈 Group                                             | p Information                          |                      |                                                                                                    |                           |                            |               | 💁 • 🗟 · 🖶        | 🔹 📴 Page 🔹 🍈 Tools 👻 🎽 |
| omor                                                    | רדר                                    |                      |                                                                                                    |                           |                            |               |                  |                        |
| SIIIH                                                   | 1                                      |                      |                                                                                                    |                           |                            | Home          | Worklist Add to  | Favorites Sign out     |
| lenu                                                    |                                        |                      |                                                                                                    |                           |                            |               |                  |                        |
| earch:                                                  |                                        |                      |                                                                                                    |                           |                            |               | New Window Help  | Customize Page http    |
|                                                         | >>>>>>>>>>>>>>>>>>>>>>>>>>>>>>>>>>>>>> | Assignme             | ent Accounting Vouch                                                                                                    | ers                       |                            |               |                  |                        |
| Manager Self-Sen<br>Accounts Payable                    | VICE                                   |                      |                                                                                                    |                           |                            |               |                  |                        |
|                                                         | - Nor                                  | Unit:                | 17300 Group: NEXT                                                                                                    |                           |                            |               |                  |                        |
| <ul> <li>Group Inform</li> <li>Update Statu:</li> </ul> | s                                      | Accourt              | ting Date                                                                                                    | Docting Tin               | ing                        |               |                  |                        |
| - Delete Contro                                         | ol Group                               | Accoun               | ung Date                                                                                                    | Posung Th                 | aughara Individuallu       |               |                  |                        |
| ▷ Review Account                                        | ts Payable                             | () De                | fault                                                                                                    | O Post 0                  | niv when Group Balanced    |               |                  |                        |
| Info<br>▷ Reports                                       |                                        | O Use Cu<br>O Use Sj | Jse Current Date Use Specific Date                                                                                                    |                           |                            |               |                  |                        |
| Asset Manageme                                          | nent<br>rontrol<br>s                   |                      |                                                                                                    | Payment Ti                | ming                       |               |                  |                        |
| General Ledger                                          |                                        |                      |                                                                                                    | Pay Vo                    | uchers Individually        |               |                  |                        |
| Worklist<br>Reporting Tools                             |                                        | Accoun               | ting Entry Template                                                                                                    | O Pay O                   | ly when Group Balanced     |               |                  |                        |
| PeopleTools                                             |                                        | () Det               | <b>r</b>                                                                                                    | Actions                   |                            |               |                  |                        |
| <u>Change My Passy</u><br>My System Profile             | word                                   | • De                 | rauit                                                                                                    | Post G                    | roup                       |               |                  |                        |
|                                                         |                                        | O Sp                 | ecify                                                                                                    | Only P                    | ay Verified Groups         |               |                  |                        |
|                                                         |                                        |                      |                                                                                                    |                           |                            |               |                  |                        |
|                                                         |                                        |                      |                                                                                                    |                           |                            |               |                  |                        |
|                                                         |                                        | Save                 | Notify                                                                                                    |                           |                            | E. Ad         | d Update/Display |                        |
|                                                         |                                        | Assignmon            | t Accounting Mouchars                                                                                                    |                           |                            |               |                  |                        |
|                                                         |                                        | Assignmen            | Theodining [ vouchers                                                                                                    |                           |                            |               |                  |                        |
|                                                         |                                        |                      |                                                                                                    |                           |                            |               |                  |                        |
|                                                         |                                        |                      |                                                                                                    |                           |                            |               |                  |                        |
|                                                         |                                        |                      |                                                                                                    |                           |                            |               |                  |                        |
|                                                         |                                        |                      |                                                                                                    |                           |                            |               |                  |                        |
|                                                         |                                        |                      |                                                                                                    |                           |                            |               |                  |                        |
|                                                         |                                        |                      |                                                                                                    |                           |                            |               |                  |                        |
| -                                                       |                                        |                      |                                                                                                    |                           |                            |               | Internet         | 100% -                 |
| etart                                                   | Toboy - Mic                            | rosoft Out           | Crown Information                                                                                                    | Candice Spacek - Out      | Microsoft PowerPoint       |               | Tiremet A        | Q Q Q 100% ▼           |
| Start                                                   |                                        | resolt out.          | Concernation and a second second seco | Canalice apaces - Out     | Microsoft PowerPoilt       |               |                  | C 10,00 HM             |

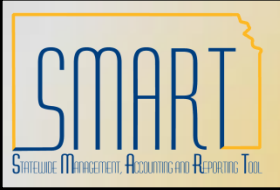

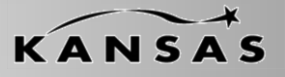

Statewide Management, Accounting and Reporting Tool

#### **Vouchers Tab**

• Nbr of Vouchers - Enter the correct total number of vouchers in the control group, if necessary. If you select the Run a Tape check box on the Group Information - Assignment page, this field is not available for entry.

• **Control Gross Amount** - Enter the correct control group totals, if necessary. If you select the Run a Tape check box on the Group Information - Assignment page, this field is not available for entry.

• **Voucher** - Displays the voucher ID included in the control group.

• Entry Status - Displays the voucher entry status. Quick invoice vouchers always have the entry status of blank

• **Payment Amount** - Displays the scheduled payment amount on this voucher. Quick invoice vouchers always have the payment amount of blank.

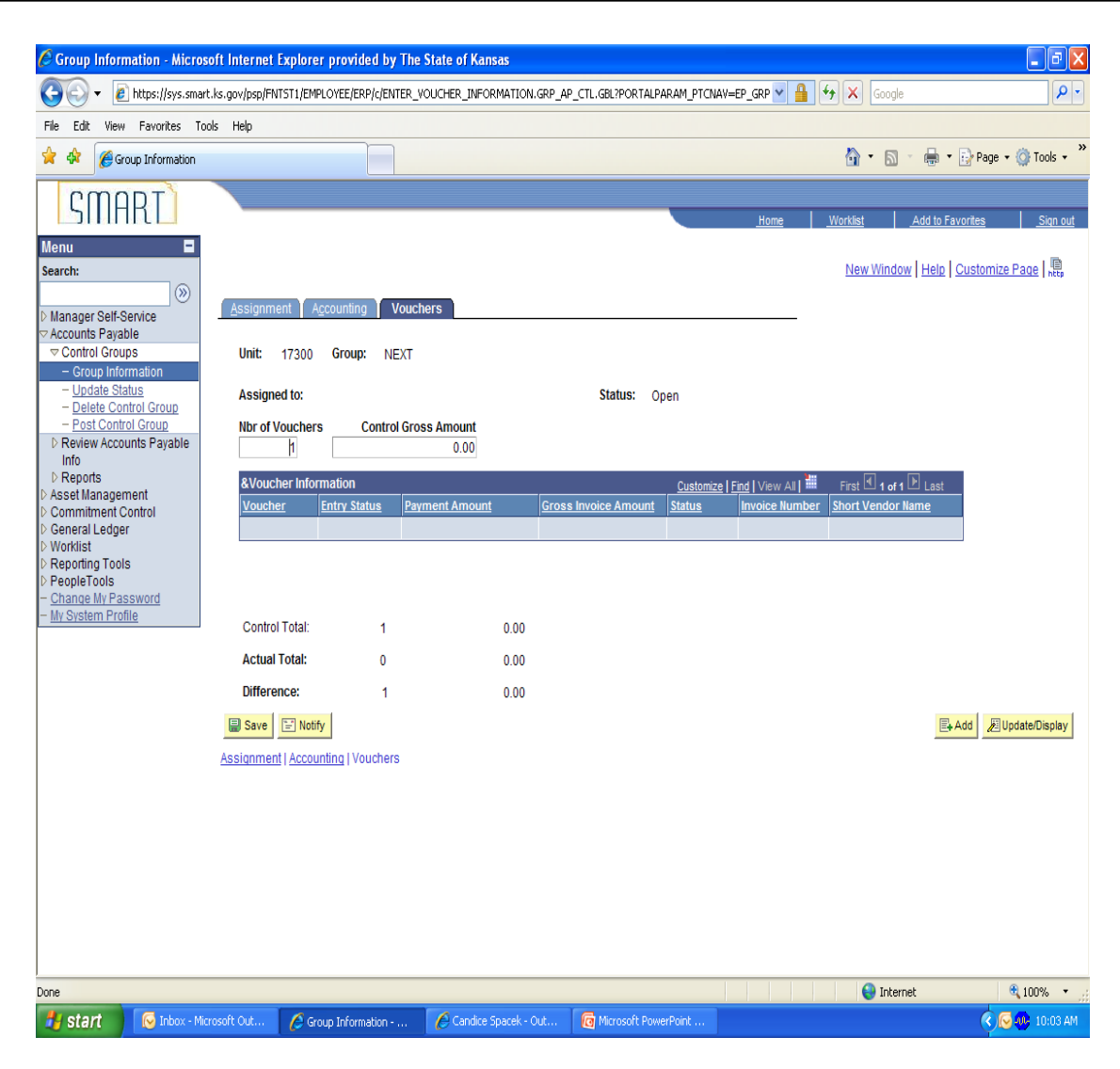